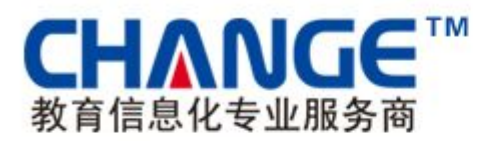

# 先极毕业设计(论文)智能管理系统

# 用户手册 V1.0

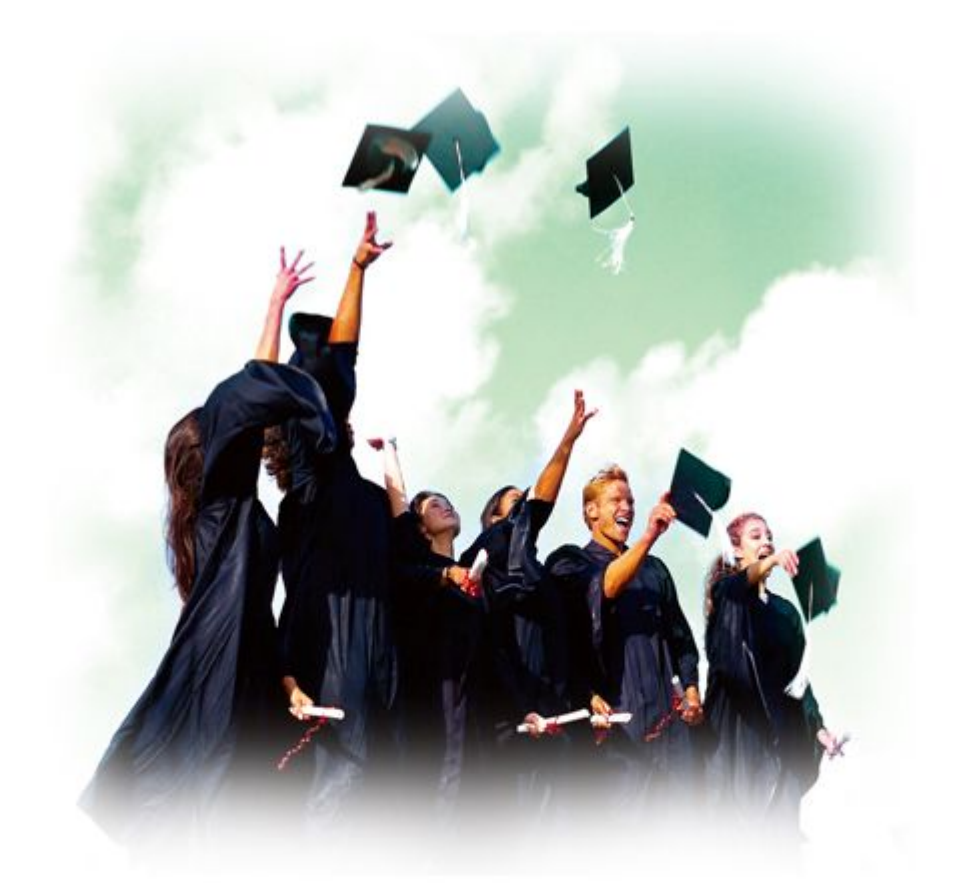

南京先极科技有限公司

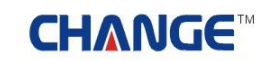

| 学生             | 3  |
|----------------|----|
| 1 系统登录         | 3  |
| 1.1 首页信息       | 3  |
| 1.2 进入系统       | 4  |
| 2 流程管理         | 5  |
| 2.1 学生申报课题     | 5  |
| 2.2 学生选题       | 6  |
| 2.3 查看任务书      | 7  |
| 2.4 填写开题报告等材料  |    |
| 2.5 中期检查       |    |
| 2.6 周进展情况记录    | 12 |
| 2.7 论文草稿       |    |
| 2.8 论文定稿       |    |
| 2.9 教师评价       |    |
| 2.10 查看答辩信息    | 16 |
| 2.11 校外毕业设计申请书 |    |
| 2.12 表格材料打印    |    |
| 2.13 优秀论文评审摘要  |    |
| 3 特殊情况处理       |    |
| 4 账号管理         | 21 |
| 5 交流互动         | 22 |
| 5.1 收件箱        |    |
| 5.2 发件箱        |    |
| 5.3 指导日志       |    |
| 关于             | 25 |

### 学生

#### 1 系统登录

1.1 首页信息

学生输入账号和密码后,点击"确定"即可登录系统。如下图:

| 先极毕业设计                               | t ( <b>12</b> 3        | 文)智能管理系                                     | 统                        |                                                                                                    |
|--------------------------------------|------------------------|---------------------------------------------|--------------------------|----------------------------------------------------------------------------------------------------|
| ···································· | ▶设计(论文)                | 智能管理系统!                                     |                          |                                                                                                    |
| ▶ 最新动态                               |                        |                                             | 更多>                      | 🔏 系统登录                                                                                                    |
|                                      | → 优秀毕业生评选<br>> 春季校运动会即 | 活动将3月6日截止,诸各系将名单交到数 0200<br>将开展,诸同学教师踏跃参加回四 | 2012-03-05<br>2012-03-05 | * 7                                                                                                    |
| ★ 管理规定<br>)毕业设计论文选题即将结束,诸没           | 更多><br>2012-03-05      | ● 通知公告<br>▶毕业设计论文选题即将结束,诸没                  | 更多 ><br>2012-03-05       | <ul> <li>◆ 表格下载 更多 &gt;</li> <li>&gt;毕业设计学生较外 000 2012-03-05</li> <li>&gt;毕业设计论文系统 000 2012-03-05</li> </ul> |
|                                      | 用户单位:                  | 质权所有: 南京先现科技                                | 有限公司                     | +友情链接+<br>网站链接 I                                                                                             |

在上图中可以查看教务处发布的最新动态、通知公告、管理规定和表格下载等信息。

## CH∧NGE™

#### 

#### 1.2 进入系统

学生登录后,进入如下图界面,页面上部显示登录账号的姓名和身份,左面显示学生的操作权限,右面 的校内公告显示系统管理员发布的供登录人员查看的公告信息;院内公告是教学秘书发布的系部公告信息; 优秀论文展示是系部公布的本系优秀的论文信息。

| 3 欢迎悠 陈丽丽   悠的!                                                                                                    | 身份是:学生                                               |                                  | (* 1600 T) 🧐 3                                                                                           | 【统帮助 👍 退出系统                                            |
|----------------------------------------------------------------------------------------------------|------------------------------------------------------|----------------------------------|----------------------------------------------------------------------------------------------------|--------------------------------------------------------|
| 抚掘毕                                                                                                    | :四霞升(在文)                                             | effei                            |                                                                                                    |                                                        |
| 法程管理         0           · 学生中报课题         ·           · 查看任务书         ·           · · · · · · · · · · · · · · · · · · · | 校内公告     小业设计论文已经进入指导老师评分阶段回题     诸华业设计学生及时提文论文用进展记录 | 2012-03-05<br>2011-11-04<br>查看更多 | 院内公告<br>教师课题中报截止日期:2012-03-30<br>• 校风采大赛将与3月9日上午在风雨撒场笨<br>优秀论文展示<br>• 社区公共卫生服务系统开发(000)<br>• 优秀论文展示(000) | 2012-03-05<br>查看更多<br>2012-03-05<br>2012-03-05<br>立者更多 |
|                                                                                                    | 用户单位:                                                | 意权所有: 南                          | <b>[京先极科技有限公司</b>                                                                                        |                                                        |

页面左边为主操作区域,右边为主显示区域。主操作区域分为:流程管理、特殊情况处理、账号管理、 交流互动四部分。

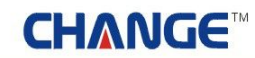

#### 2 流程管理

2.1 学生申报课题

学生申报课题,即学生自己申报课题供教师审核确认,自己做这个题目的论文。如下图:

| a 欢迎您 赵明浩 — 您的J                                                          | 杨是:学生    |                                  |            |             |        | 🚰 延回省页 | ② 系统帮助      | 🏫 退出系统                                         |
|--------------------------------------------------------------------------|----------|----------------------------------|------------|-------------|--------|--------|-------------|------------------------------------------------|
| 无限导                                                                      | 山语       | 计(论文)                            | effe       |             | 397    |        | [[[]        |                                                |
| 💼 流程管理 🛛 🔤                                                               | > 流程管理>> | 学生申报课题                           |            |             |        |        |             |                                                |
| ,学生申报课题                                                                  | 编号       | 课题名称                             | 课题类型       | 选题方式        |        | 操作     |             | 状态                                             |
| , 学生选题                                                                   | 1        | 大学生信息交流的工具研究                     | March-192+ | 我定意生        | 候改     | -      | 未审          | 课题审核中                                          |
| , 查看任务书                                                                  |          | 2.5.2 alimiter-statistical 212.8 |            | 28/02/2 180 |        |        |             | 1000 1 101 1                                   |
| - 开题报告等材料信息                                                              | 中报课题     |                                  |            |             |        | 3      | 第1页 共1页 共1组 | Ķ记录 跳转到第1.1.1.1.1.1.1.1.1.1.1.1.1.1.1.1.1.1.1. |
| , 中期检查                                                                   |          |                                  |            |             |        |        |             |                                                |
| ,應进展情况记录                                                                 |          |                                  |            |             |        |        |             |                                                |
| , 论文草稿                                                                   |          |                                  |            |             |        |        |             |                                                |
| <ul> <li>论文定稿</li> </ul>                                                 |          |                                  |            |             |        |        |             |                                                |
| • 数师评价                                                                   |          |                                  |            |             |        |        |             |                                                |
| · 查看否辩信息<br>林以知道:(本)本が                                                   |          |                                  |            |             |        |        |             |                                                |
| , 视外毕业设计申请书                                                              |          |                                  |            |             |        |        |             |                                                |
| > 表稿初料打印                                                                 |          |                                  |            |             |        |        |             |                                                |
| ■ N外的化处理 □                                                               |          |                                  |            |             |        |        |             |                                                |
| • 香拜后论文师改提文                                                              |          |                                  |            |             |        |        |             |                                                |
| State 0                                                                  |          |                                  |            |             |        |        |             |                                                |
| , 修改管制                                                                   |          |                                  |            |             |        |        |             |                                                |
| > 形成个人信息                                                                 |          |                                  |            |             |        |        |             |                                                |
| 2 2 2 2 2 2 2 2 2 2 2 2 2 2 2 2 2 2 2                                    |          |                                  |            |             |        |        |             |                                                |
| <ul> <li>- 収件相</li> </ul>                                                |          |                                  |            |             |        |        |             |                                                |
| <ul> <li>次件相</li> <li>() () () () () () () () () () () () () (</li></ul> |          |                                  |            |             |        |        |             |                                                |
| • 接承日本                                                                   |          |                                  |            |             |        |        |             |                                                |
|                                                                          |          |                                  |            |             |        |        |             |                                                |
|                                                                          |          |                                  |            |             |        |        |             |                                                |
|                                                                          |          |                                  |            |             |        |        |             |                                                |
|                                                                          |          |                                  |            |             |        |        |             |                                                |
|                                                                          |          | 用户单位:                            | 獻叔         | 所有: 南京先振    | 相技有限公司 |        |             |                                                |

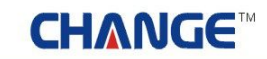

业精骨先・功成骨极

2.2 学生选题

学生选题,即学生选择毕业论文课题的操作,学生可根据自己的兴趣、方向选择课题。如下图:

| en ser ser                                                |                                                 | て) 智                                                                                                    | fiêu,             | z              | <b># 2817</b> | 2 XIGHIB | PEBRIC       |  |  |  |
|-----------------------------------------------------------|-------------------------------------------------|----------------------------------------------------------------------------------------------------|-------------------|----------------|---------------|----------|--------------|--|--|--|
| ◎ 流程管理 🛛 🔹                                                | > 流程管理>> 选择课题                                   |                                                                                                    |                   |                |               |          |              |  |  |  |
| , 学生申报课题                                                  | 相关提示                                            |                                                                                                    |                   |                |               |          |              |  |  |  |
| • 学生选题                                                    | , 送出现点自然上;                                      | 1447 10 00 AV 1 7                                                                                                    | ひませて人士原           |                |               |          |              |  |  |  |
| , 查着任务书                                                   | <ol> <li>子主依据目为符点。</li> <li>左達照日期載止日</li> </ol> | <ol> <li>学生根据自身特点选择课题,每人可选择三个志愿。</li> <li>在选题日期截止日期前,您可以修改您的志愿。</li> <li>您洗择完课题后,对应课题参师即可以查看到您的信息,您的流程处于参师确认课题中,在参师最终确认您</li> </ol> |                   |                |               |          |              |  |  |  |
| - 开题报告等材料信息                                               | 3、 你洗择完课题后,                                     |                                                                                                    |                   |                |               |          |              |  |  |  |
| · 中期检查                                                    | 的选题前,您还可以重                                      | 6、 ASADIPTORADIC, AJ在保護的時間中的人員會到ASADIBAS, ASADIBICELE J WORMINGRAD中, 任政的原數经确认及<br>的法题前, 您还可以重新选择您的课题。                               |                   |                |               |          |              |  |  |  |
| > 周辺展着沈记录<br>込みまた                                         | 4、 如果教师已确认您                                     | 的选题,则您的:                                                                                                    | 三个志愿选择界面将会        | 自动消失,只         | 显示您当前被教师      | 币确认的课题   |              |  |  |  |
| <ul> <li>         ·</li></ul>                             | 5、 如果志愿的选题状                                     | 态为"教师未选持                                                                                                    | 译您",表示您选择的这       | 个课题对应教         | 师已经选择了其他      | 地学生,为保   | 证您能          |  |  |  |
| * 16.又是相                                                  | 选择到您最想做的课题                                      | ,请及时重新选择                                                                                                    | ¥.                |                |               |          |              |  |  |  |
| <ul> <li>         ·   ·   ·   ·   ·   ·   ·   ·</li></ul> | 课题名称: 高校固定资产管理信息                                | 系统需求分析                                                                                                    |                   |                |               |          |              |  |  |  |
| · 30-06-100-06-1-由:書44                                    | 油酸米果 Maddata                                    |                                                                                                    |                   |                |               |          |              |  |  |  |
| , 赛校林科科                                                   | WRENCE: PUTCHT                                  |                                                                                                    |                   |                |               |          |              |  |  |  |
| , 优秀论文评审播要                                                | 课题来源: A 科研                                      |                                                                                                    |                   |                |               |          |              |  |  |  |
| ■ 特殊情况处理 □                                                | 课题难易度:难                                         |                                                                                                    |                   |                |               |          |              |  |  |  |
| ,答辩后论文修改提艾                                                | 课题工作量大小, 大                                      |                                                                                                    |                   |                |               |          |              |  |  |  |
| ■账号管理 □                                                   |                                                 |                                                                                                    |                   |                |               |          |              |  |  |  |
| ,修改密码                                                     | 当时(八元): 课题任务书通过承载学生                             | 性申恨。                                                                                                    |                   |                |               |          |              |  |  |  |
| ,修改个人信息                                                   | 查看任务书,导出任务书,请提交开                                | 题报告                                                                                                    |                   |                |               |          |              |  |  |  |
| ◎ 交流互动 □                                                  | 课题名称                                            | 课题类型                                                                                                    | 课题来源              | 课题准易           | 课题工作量大小       | 指导教师     | 法题状态         |  |  |  |
| , 軟件箱                                                     | CONTRACT NOT THE                                | Contractor States                                                                                                    | CONTRACT OF THE P | 度              |               |          | Autor Prov   |  |  |  |
| ,发件箱                                                      | 高校固定资产管理信息系统需求分                                 | HEALLIGHT                                                                                                    | * #SEE            | oth            | +             | 来去       | 任冬井口学士       |  |  |  |
| · 指导日志                                                    | 析                                               |                                                                                                    | A. 1191           | AL             | ~             | MA       | 1239 11 2019 |  |  |  |
|                                                           |                                                 |                                                                                                    |                   |                |               |          |              |  |  |  |
| 11                                                        | 用户单位:                                           |                                                                                                    | 厳权所有: 南京先4        | <b>股科技有限公司</b> |               |          |              |  |  |  |

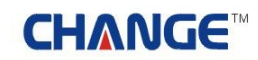

₩ 精 **于** 先 · 功 成 **于** 极

2.3 查看任务书

学生查看对应课题的教师提交的毕业论文任务书信息。如下图:

| 2、欢迎悠 陈丽丽                     | 1份是:学生           |          |                     |          | 👩 近日前菜 | ※统制助   | 🍦 退出系统  |  |  |  |
|-------------------------------|------------------|----------|---------------------|----------|--------|--------|---------|--|--|--|
| 无限导                           | 四硬计 ( 在5         | Z) 🗐     | iei                 | ZGI      | Į      | [[[    |         |  |  |  |
| 這起管理 0                        | ◎ 流程管理>>查看任务书    |          |                     |          |        |        |         |  |  |  |
| , 学生中报课题                      | 相关提示             | 相关接示     |                     |          |        |        |         |  |  |  |
| , 学生选题                        |                  |          | THE ALL AND ALL AND |          |        |        |         |  |  |  |
| , 查看任务书                       | 【相天提示】: 仕务书      | 由指导教师在学生 | E升题前编写。任务1          | 市是纳钡性材料, | 学生需根据指 | 导数师的任务 | 书米完     |  |  |  |
| - 开题报告等材料信息                   | 派自己的学业设计 (论      | ×/.      |                     |          |        |        |         |  |  |  |
| ,中期检查                         |                  |          |                     |          |        |        |         |  |  |  |
| ,周进展督况记录                      | 课题名称             | 建类型制     | 课题来遵                | 课题增易度    | 课题工作量  | 指导教师   | 任务书状态   |  |  |  |
| , 论文草稿                        |                  |          |                     |          |        |        | 系数学主任通过 |  |  |  |
| 论文定稿                          | 高校固定资产管理信息系统需求分析 | 毕业设计     | A. 料研               | 28       | 大      | 黄玄     | 查看任务书   |  |  |  |
| · 数900计价                      |                  |          |                     |          |        |        |         |  |  |  |
| · 查看答辩信息                      |                  |          |                     |          |        |        |         |  |  |  |
| • 极外毕业现计申请书                   |                  |          |                     |          |        |        |         |  |  |  |
| 我怕的科打印   经常公共运行情况             |                  |          |                     |          |        |        |         |  |  |  |
| · 107516.2.1749.8.8           |                  |          |                     |          |        |        |         |  |  |  |
|                               |                  |          |                     |          |        |        |         |  |  |  |
| • 普种油花文学以佳文                   |                  |          |                     |          |        |        |         |  |  |  |
| 10 AT 17 BYLE U               |                  |          |                     |          |        |        |         |  |  |  |
| + PSIX 位199<br>- 4525小 1 /8 位 |                  |          |                     |          |        |        |         |  |  |  |
|                               |                  |          |                     |          |        |        |         |  |  |  |
| (20)+11                       |                  |          |                     |          |        |        |         |  |  |  |
| , 坐住器                         |                  |          |                     |          |        |        |         |  |  |  |
| , 指导日志                        |                  |          |                     |          |        |        |         |  |  |  |
| . 18 0 100                    |                  |          |                     |          |        |        |         |  |  |  |
|                               |                  |          |                     |          |        |        |         |  |  |  |
|                               |                  |          |                     |          |        |        |         |  |  |  |
|                               |                  |          |                     |          |        |        |         |  |  |  |
|                               |                  |          |                     |          |        |        |         |  |  |  |
|                               | 用户单位:            |          | 版权所有: 南京共           | :极科技有限公司 |        |        |         |  |  |  |

学生可以再页面查看任务书,也可以导出任务书到本地的机器上(格式为 WORD)。

#### 2.4 填写开题报告等材料

填写开题报告,学生选择的课题的教师,填写完任务书并通过教研室主任审核后,学生可以提交开题报告等材料(包括开题报告和外文翻译)。如下图:

| a 欢迎您 陈丽丽 — 您的!                                                                                                    | 9份是:学生                                                                                                    |                             |                            | 😚 近日有页          | 3 系统帮助 👍 退出系统  |
|----------------------------------------------------------------------------------------------------|----------------------------------------------------------------------------------------------------|-----------------------------|----------------------------|-----------------|----------------|
| £ÆF                                                                                                    | 四硬计 ( 论文                                                                                                    | ) The                       |                            |                 |                |
| <ul> <li>● 装程管理 ©</li> <li>・ 学生申报课题</li> <li>・ 学生逸题</li> <li>・ 查看任务书</li> <li>・ 开题报告等材料信息</li> <li>・ 开题报告</li> </ul>                                                                                                    | <ul> <li>流程管理&gt;&gt;开题报告</li> <li>相关 長 赤</li> <li>【相关提示】:</li> <li>1、开题报告确定提交后需</li> <li>2、如果您的开题报告中有:</li> </ul> | 等待指导教师的审核,只<br>大量的教学公式,请以图) | 育审核通过后,才算完!<br>片形式上传,或者读以! | 成开题。<br>树件形式上传纥 | 的开题报告,系统将      |
| <ul> <li>. 外文翻译</li> <li>. 中期检查</li> <li>. 用进展情况记录</li> <li>. 论文草稿</li> <li>. 论文草稿</li> <li>. 论文定稿</li> </ul>                                                                                                    | 空主 成志 并 题 报 告 的 详 语。<br>课题名称                                                                                       | 课题类型                        | 课题来漫                       | 指导教师            | 开题报告状态<br>审核通过 |
| <ul> <li>● 2004110</li> <li>● 查看答辩信息</li> <li>● 校外毕业设计申请书</li> <li>● 表稿材料打印</li> <li>● 优秀论文评审摘要</li> <li>● 特殊情况处理</li> </ul>                                                                                                    | 高校固定资产管理信息系统需求分析                                                                                                   | 中不停计                        | A 1409                     | 。 賞玄            | 查者             |
| <ul> <li>         普利局论文修改現交         第号管理      </li> <li>         修改密码      </li> <li>         修改空码      </li> <li>         修改空码      </li> <li>         修改空码      </li> <li>         修改空码      </li> <li>         修改空码      </li> </ul> |                                                                                                    |                             |                            |                 |                |
| <ul> <li>、 次件箱</li> <li>, 没件箱</li> <li>, 指导日本</li> </ul>                                                                                                    |                                                                                                    |                             |                            |                 |                |
|                                                                                                    | 用户单位:                                                                                                    | <b>版权所有</b> :               | 南京先极科技有限公司                 |                 |                |

点击"填写开题报告"进入开题报告填写页面。如下图:

●精テ先・切成テ級

🚰 近回首页 🛛 系统帮助 🛛 👍 退出系统

The second

文迎悠 陈丽丽 您的身份是:学生

# 先旗毕业设计(论文)智能管理系统

| 流程管理 🛛                        |                                                                                                    |
|-------------------------------|----------------------------------------------------------------------------------------------------|
| , 学生申报课题                      |                                                                                                    |
| , 学生迭题                        | 流程管理>>开题报告等材料                                                                                                    |
| • 查看任务书                       | 一、正式开题之前,常生应广泛原素中、外文资料,把握所法课题的目的、意义和预期结果,明确课题了作的                                                                                                    |
| <ul> <li>开题报告等材料值息</li> </ul> | 设想、方法和研究路径。                                                                                                    |
| , 开题报告                        | 二、开题报告内容可包括本课题的意义、面内外状况、研究内容、研究方案以及步骤,论文工作量的估计、工作条件,存在的问题及报采取的解决措施。                                                                                                    |
| • 外文翻译                        | 三、开题报告的字数不得少于1500字,列出的主要参考文献不得少于5篇,其中至少一篇是期刊。                                                                                                    |
| , 中期检查                        |                                                                                                    |
| · 周进展情况记录                     | 统,使用它作为系统的后台数据库管理并配合相应的前端开发                                                                                                    |
| , 论文草稿                        | 工具 可以很效易物实现图式管理系统所需的功能 因此 以                                                                                                    |
| <ul> <li>论文定稿</li> </ul>      | 信用系统所带来的自好效果以及我们目前所常竭的知识和技术                                                                                                    |
| , 教师评价                        | 来看 开发一个简易而实用的图书卷理系统织具可行的                                                                                                    |
| , 查看答释信息                      | 术程,开及一个问题间受用的因节冒些示机能是可打的*                                                                                                    |
| , 校外级小说计申请书                   | 4.5年年中的                                                                                                    |
| . WALLETED                    | 1.2本语定义                                                                                                    |
| , 优秀论文评审接要                    | ( ) with multiple wanted by                                                                                                    |
| B 6545483974 00               | (1)条统:图书馆官理软件                                                                                                    |
|                               | (2)因为治忌;因为则整个治忌,已治为者、因为竭亏、作者、因<br>版社、麦本县、库方数量以及库方价署等、以供干读表本间。                                                                                                    |
| Repaire Among St              | (3)借书记录:包括借阅者的姓名、班级、借书卡ID号以及所借图                                                                                                    |
| A SBE D                       | 书的书名、借书日期等                                                                                                    |
| <ul> <li>         ·</li></ul> | (4) 借阅规则,对不同的借阅者有不同的规定借阅图书数量和借阅                                                                                                    |
| • 将以下入信息                      | 时间,对个问的违草情况有个问的切获措施。                                                                                                    |
| ■ 又載五功 □                      | 空間の内的地帯発展を見てきまたとれたしのことがあるまで、                                                                                                    |
| • 收押箱                         | 外-3年12838号和94894毫元(甲语仅开版中立双目的手主编号);                                                                                                    |
| <ul> <li>次件種</li> </ul>       |                                                                                                    |
| • 接头口它                        |                                                                                                    |
|                               | 随着政府机关与广大企事业单位内部网络的广泛建立,在通用<br>信息平台上构筑高效实用的自动化办公应用系统,以满足信息<br>高度共享和即时发布的需求,有效实现相关资料的管理,已成<br>为众多用户的共同需求。所以开发图书管理系统、实现图书管<br>理的计算机自动化是非常必要的。<br>在开发图书管理系统过程中,按照软件工程的步骤,从设计到<br>开发采用面向对象的思想和技术。同时,注意从软件的图形应<br>用界面上优化软件质量,使系统具有较强的可操作性。另外,<br>由于SQL Server 2000是一个功能强、实用性好的数据库管理系统,使用它作为系统的后台数据库管理并配合相应的前端开发<br>于是一百亿作为系统的后台数据库管理并配合相应的前端开发<br>于是一百亿作为系统的后台数据库管理并配合相应的前端开发<br>于是一百亿作为系统的后台数据库管理并配合相应的前端开发 |
|                               |                                                                                                    |
|                               | 承主任事权开题直过                                                                                                    |
|                               | <u></u>                                                                                                    |
|                               |                                                                                                    |
|                               |                                                                                                    |
|                               | 用户单位: 版权所有:南京先极科技有限公司                                                                                                    |

## CH∧NGE™

业精テ先・切成于极

😚 近回首页 😗 系统帮助 🛛 🏠 退出系统

the state

点"外文翻译"进入填写外文翻译界面。如下图:

a 欢迎您 陈丽丽 您的身份是:学生

先服毕业设计(论文)智能管理系统

| 這程管理 0                        | 。流程管理>>外文翻译                                                                                                    |                     |             |             |             |                    |  |  |  |  |  |
|-------------------------------|----------------------------------------------------------------------------------------------------|---------------------|-------------|-------------|-------------|--------------------|--|--|--|--|--|
| <ul> <li>学生申报课题</li> </ul>    | 相关提示                                                                                                    | 相关提示                |             |             |             |                    |  |  |  |  |  |
| • 学生选题                        |                                                                                                    | Tip Xip = 1         |             |             |             |                    |  |  |  |  |  |
| • 查看任务书                       | 【相樂提示】:<br>1 一帶生靈靈業法理廢動師下坐林立翻浮層立規握廣立进行林立翻浮                                                                                           |                     |             |             |             |                    |  |  |  |  |  |
| <ul> <li>开题报告等材料信息</li> </ul> | <ol> <li>字生需要等待课题教师下发外又翻译原又根据原又进行外又翻译。</li> <li>外文翻译确定上传后需等待指导教师的审核,只有审核通过后,才算完成外文翻译。</li> <li>你的平斯坦牛跑过后,你的处立翻译才进入导师审核落段。</li> </ol> |                     |             |             |             |                    |  |  |  |  |  |
| <ul> <li>开题报告</li> </ul>      |                                                                                                    |                     |             |             |             |                    |  |  |  |  |  |
| , 外文翻译                        | 5、松阳开题探音中中心日                                                                                                    | ALC:071-X 100-04-01 | 四八寺州甲殼而住:   |             |             |                    |  |  |  |  |  |
| , 中期检查                        |                                                                                                    |                     |             |             |             |                    |  |  |  |  |  |
| · 周进展值记记录                     |                                                                                                    |                     |             |             |             |                    |  |  |  |  |  |
| , 论文基稿                        | 18 18 49 10                                                                                                    | 10 Plan be          | 10.05 + 15  | 40 P. 40 (T | AL AN IN AL | Al shades T i bush |  |  |  |  |  |
| <ul> <li>论文定稿</li> </ul>      | 明题名称                                                                                                    | 「「「「「「」」」           | 研题来理        | 18-9-579-D  | 外又原又        | 外又翻译状态             |  |  |  |  |  |
| , 数师评价                        | 高校图定委产管理信息系统需求分析                                                                                                    | 毕业的计                | A. 料研       | 黄玄          | 下载原文        | 通过教师审核             |  |  |  |  |  |
| · 查看答辩信息                      |                                                                                                    |                     | 0.002.045   |             |             | 查看                 |  |  |  |  |  |
| • 校外毕业设计申请书                   |                                                                                                    |                     |             |             |             |                    |  |  |  |  |  |
| , 表格材料打印                      |                                                                                                    |                     |             |             |             |                    |  |  |  |  |  |
| , 优秀论文评审独要                    |                                                                                                    |                     |             |             |             |                    |  |  |  |  |  |
| 📕 特殊情况处理 🛛 🖬                  |                                                                                                    |                     |             |             |             |                    |  |  |  |  |  |
| ,答辩后论文修改提交                    |                                                                                                    |                     |             |             |             |                    |  |  |  |  |  |
| 张号管理 0                        |                                                                                                    |                     |             |             |             |                    |  |  |  |  |  |
| , 修改密码                        |                                                                                                    |                     |             |             |             |                    |  |  |  |  |  |
| 修改个人信息                        |                                                                                                    |                     |             |             |             |                    |  |  |  |  |  |
| ■ 交流互动 🔹                      |                                                                                                    |                     |             |             |             |                    |  |  |  |  |  |
| ,收件箱                          |                                                                                                    |                     |             |             |             |                    |  |  |  |  |  |
| , 发件箱                         |                                                                                                    |                     |             |             |             |                    |  |  |  |  |  |
| • 指导日志                        |                                                                                                    |                     |             |             |             |                    |  |  |  |  |  |
|                               |                                                                                                    |                     |             |             |             |                    |  |  |  |  |  |
|                               | 用户单位:                                                                                                    |                     | 版权所有: 南京先服科 | 技有限公司       |             |                    |  |  |  |  |  |

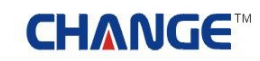

业精**于先**・功成于极

2.5 中期检查

学生提交自己的中期检查信息。如下图:

| a turk finn (201)             | 1份是:学生                                  |            | 3               | 💧 ZOTA 🔇 | ) 系统帮助 👍 退出系统          |
|-------------------------------|-----------------------------------------|------------|-----------------|----------|------------------------|
| 无限甲                           | 山霞计(花文)                                 | ) The      | ERA             |          |                        |
| 🥘 ష ឌ 😚 🗶 🖸 🖸                 | ▶ 流程管理>>中期报告                            |            |                 |          |                        |
| , 学生申报课题                      | 100000000000000000000000000000000000000 |            | 11.1.2.0.1.1.2. |          | 1000 AND 1000 AND 1000 |
| , 学生选题                        | 课题名称                                    | 建类强制       | 课题来遵            | 指导数师     | 中期检查状态                 |
| · 查着任务书                       | 本於明宗族产学提信自义结委学员折                        | Mp.(1-2014 | a \$1150        | **       | 系数学主任审核通过              |
| <ul> <li>开题报告等材料信息</li> </ul> | MUCLENCES DALIMATING TO PI              | 11000      | A 1161          | A.5      | 查看                     |
| · 开题报告                        |                                         |            |                 |          |                        |
| · 外文翻译                        |                                         |            |                 |          |                        |
| ,中期检查                         |                                         |            |                 |          |                        |
| ,周进展情况记录                      |                                         |            |                 |          |                        |
| · 论文草稿                        |                                         |            |                 |          |                        |
| • 论文定稿                        |                                         |            |                 |          |                        |
| ,数师评价                         |                                         |            |                 |          |                        |
| · 查看答辩信息                      |                                         |            |                 |          |                        |
| • 视外毕业设计申请书                   |                                         |            |                 |          |                        |
| • 表格初料打印                      |                                         |            |                 |          |                        |
| <ul> <li>优秀论又评审损责</li> </ul>  |                                         |            |                 |          |                        |
| ■特殊情况处理 □                     |                                         |            |                 |          |                        |
| • 答辩后论文修改提交                   |                                         |            |                 |          |                        |
| 國際号管理 🛛                       |                                         |            |                 |          |                        |
| • 修改宏码                        |                                         |            |                 |          |                        |
| • 修改个人信息                      |                                         |            |                 |          |                        |
| 🧧 交流互动 🛛 🗳                    |                                         |            |                 |          |                        |
| • 軟件箱                         |                                         |            |                 |          |                        |
| , 发件箱                         |                                         |            |                 |          |                        |
| , 指导日志                        |                                         |            |                 |          |                        |
|                               |                                         |            |                 |          |                        |
|                               | 用户单位:                                   | 重权所        | 有: 南京先极科技有限公司   | r)       |                        |

2.6 周进展情况记录

周进展情况记录,是学生每隔一段时间需要提交论文周进展记录,其中提交的间隔时间在系统管理员端可以设置。如下图:

| a 欢迎悠 陈丽丽 — 您的J              | 份是:学生      |            |            |            | 🕺 近日変页              | 😮 系统帮助 🖕       | 退出系统           |
|------------------------------|------------|------------|------------|------------|---------------------|----------------|----------------|
| 无限导                          | <u>m</u> æ | 计(论文       | ) 🗐 🏛      | E          | 397                 | [[[[]          | All the second |
| 這程管理 0                       | 。 流程管理>    | >周进展情况记录   |            |            |                     |                |                |
| • 学生申报课题                     | 编号         | 课题名称       | 学生         | 指导数师       | 日期                  | 信息操作           | 状态             |
| , 学生选题                       |            |            | 防雨雨        | 36001      |                     |                |                |
| , 查看任务书                      | 1          | 高校固定资产管理信息 | Parada and | 148-0-1    | 2012-03-06 09:02:54 | 修改 删除          | 等待审核           |
| - 开题报告等材料信息                  |            |            | [0809101]  | LACI       |                     |                |                |
| · 开题报告                       | 进入填写       |            |            |            | M                   | 1页 共1页 共1条记录 制 | 時刻第1 1 3       |
| 外文翻译                         |            |            |            |            |                     |                |                |
| · 中期检查                       |            |            |            |            |                     |                |                |
| • 周进展情况记录                    |            |            |            |            |                     |                |                |
| , 论文草稿                       |            |            |            |            |                     |                |                |
| , 论文定稿                       |            |            |            |            |                     |                |                |
| ,数则同平价                       |            |            |            |            |                     |                |                |
| , 查看答辩信息                     |            |            |            |            |                     |                |                |
| • 校外毕业设计申请书                  |            |            |            |            |                     |                |                |
| ,表稿材料打印                      |            |            |            |            |                     |                |                |
| <ul> <li>优秀论文评审预要</li> </ul> |            |            |            |            |                     |                |                |
| ●特殊情况处理 □                    |            |            |            |            |                     |                |                |
| • 答辩后论文修改提交                  |            |            |            |            |                     |                |                |
| ■账号管理 □                      |            |            |            |            |                     |                |                |
| , 修改密码                       |            |            |            |            |                     |                |                |
| • 修改个人信息                     |            |            |            |            |                     |                |                |
| ● 交流互动 □                     |            |            |            |            |                     |                |                |
| • 收件箱                        |            |            |            |            |                     |                |                |
| · 发件箱                        |            |            |            |            |                     |                |                |
| , 指导日志                       |            |            |            |            |                     |                |                |
|                              |            |            |            |            |                     |                |                |
|                              |            |            |            |            |                     |                |                |
|                              |            |            |            |            |                     |                |                |
|                              |            |            |            |            |                     |                |                |
|                              | _          | 用户单位:      |            | (权所有: 南京先4 | <b>股科技有限公司</b>      |                |                |

#### 2.7 论文草稿

论文草稿,即学生开题报告通过专业负责人审核后,学生即可以提交论文草稿。论文草稿只是指导教师 和学生之间的一种互动,并不涉及论文成绩的评定。只有通过论文草稿审核后,学生才可以提交正式的论文。 如下图:

| 9 欢迎悠 陈丽丽                                | 份是:学生                             |                       |                           | 1 E E T 3      | 1 🕜 系统帮助   | 🔐 退出系统 |
|------------------------------------------|-----------------------------------|-----------------------|---------------------------|----------------|------------|--------|
| ÆÆ                                       | 心硬计(论文)                           | TÆ                    | ER                        | 2              |            | Martin |
| · · · · · · · · · · · · · · · · · · ·    | 流程管理>>论文草稿                        |                       |                           |                |            |        |
| , 学生申报课题                                 | 相关提示                              |                       |                           |                |            | _      |
| ・ 宇生逸麗                                   | 【相关规元】。                           |                       |                           |                |            |        |
| · 查看任务书                                  | 1、 在完成开题报告等材料之后.                  | 可递交设计(论)              | 文) 草稿。                    |                |            |        |
| * 开始指言等约科信息<br>17 第42 34                 | 2、设计(论文)草稿由两部分组                   | 1成, 其中设计 (i           | 论文) 文件必须上传                | ,附件可选。         |            |        |
| • 开始录音<br>- 从·钟韵语                        | 3、 只有单击"确认"按钮,草称                  | 才最终提交,等待              | 诗指导数师的审核。                 |                |            |        |
| - 中国社事                                   |                                   |                       |                           |                |            |        |
| - 田洋属体记记录                                | 课题名称                              | 课题类型                  | 课题来题                      | 指导教师           | 论文草稿状态     |        |
| , 论文某稿                                   | 高校固定资产管理信息系统需求分析                  | 毕业设计                  | A. 料研                     | 貧玄             | 教师审核通过     |        |
| <ul> <li>论文定稿</li> </ul>                 |                                   |                       |                           |                |            |        |
| , 數师评价                                   |                                   |                       |                           |                |            |        |
| <ul> <li>查看答辩信息</li> </ul>               |                                   |                       |                           |                |            |        |
| , 校外毕业设计申请书                              | 设计(论文)文件: 查看                      |                       |                           |                |            |        |
| <ul> <li>         表格材料打印     </li> </ul> | 被计(定义)又件指导业被计说明书账单                | 业论义,包括时间、             | 中外艾爾和夫羅子、目                | 录、正义、及参考义      | 獻專內容,格式建议: |        |
| ,优务论文评审摄要                                | word, pdf                         |                       |                           |                |            |        |
| ■特殊情况处理 □                                | (网络物物局设计(论文)) 计现由产生的              | en.m. en 16 1046 - 10 | 40.0014141 . 17:0P20-00 * |                | *#***      |        |
| ,答辩后论文修改提交                               |                                   | RUNC / CLIRICHAN DI   | SOLATAIAN HEADER .        | - TRUE BEST AT | *30-7- •   |        |
| ●张号管理 □                                  | ▲ 官频:推荐使用 WI3635,                 |                       |                           |                |            |        |
| , 修改密码                                   | ▲ RUSH: HERPIDHE WEV. BM. AVI(AF) | 1的編約格式)               |                           |                |            |        |
| ,修改个人信息                                  | ▲ 图片:推荐使用 JPG 或 GIP格式             |                       |                           |                |            |        |
| ◎交流互动 □                                  | ▲ 文本:推荐使用 PDF 戒¥ord 格式            |                       |                           |                |            |        |
| , 收件箱                                    | ▲ 动画:推荐使用 flash. gif榕式            |                       |                           |                |            |        |
| • 发件箱                                    | ▲ 文件大小最好小于508                     |                       |                           |                |            |        |
| • 指导日志                                   | ( xe/1 )                          |                       |                           |                |            |        |
|                                          |                                   |                       |                           |                |            |        |
|                                          | 审核指导教师 雷女                         |                       |                           |                |            |        |
|                                          | 1050-5-210-0 ·                    | 8                     |                           |                |            |        |
|                                          | 58-97920-Page 55-65-5             |                       |                           |                |            |        |
|                                          | 軍核草稿通过                            |                       |                           |                | <u></u>    |        |
|                                          |                                   |                       |                           |                |            |        |
|                                          |                                   |                       |                           |                |            |        |
|                                          |                                   |                       |                           |                |            |        |
|                                          |                                   |                       |                           |                |            |        |
|                                          |                                   |                       |                           |                | -1         |        |
|                                          | 8080                              | A5 10 00 4            | •                         | A.31           |            |        |
|                                          | 787-44W                           | 800,011               | • 和赵元银科技有限                | 公司             |            |        |

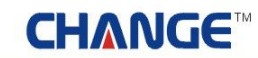

#### 2.8 论文定稿

论文定稿,即学生提交论文定稿的操作,学生提交的论文草稿通过教师审核后,学生即可提交论文给指导教师。点击"浏览"选择准备好的论文附件,点击"确认"即完成论文的提交。如下图:

| 2 次連修 陈丽丽   您的身份人                                         | ↓:学生                                                                                                    |                                       |                          | 📃 😚 2017       | । 😮 इ.१२.स.स. 👍 १८१ | 出系統   |
|-----------------------------------------------------------|----------------------------------------------------------------------------------------------------|---------------------------------------|--------------------------|----------------|---------------------|-------|
| സംവണംസ                                                    |                                                                                                    | നമ്പാരം                               |                          |                | 1111                | 14 mg |
| 53002391                                                  |                                                                                                    | 習加に                                   | 医振动                      | 5              |                     | 1     |
| A DAME OF A                                               | 印德理公还文字符                                                                                                    |                                       |                          |                | CCCC R              | 4/1   |
| <ul> <li>         · · · · · · · · · · · · · · ·</li></ul> | ILE IL IL I                                                                                                    |                                       |                          |                |                     |       |
| ,学生法题                                                     | 相关提示                                                                                                    |                                       |                          |                |                     |       |
| , 查看任务书                                                   | 【相关提示】:                                                                                                    |                                       |                          |                |                     |       |
| - 开题报告等材料信息                                               | 1、 设计(论文)由两部分组成,                                                                                                    | 其中设计 (论文                              | 文件必须上传,附                 | 件可选.           |                     |       |
| , 开题报告                                                    | 2、 只有单击"确认"按钮,论3                                                                                                    | て才最终提交,等                              | 寺指导教师的审核。                |                |                     |       |
| • 外文翻译                                                    | 3、指导数师审核通过后,才可以                                                                                                    | 从进入下个流程。                              |                          |                |                     |       |
| • 中期检查                                                    | 课题么我                                                                                                    | 课题类别                                  | 调频率通                     | 物品物质           | 论文首陈注志              |       |
| · 周进展镭況记录                                                 | The Divice was may a standard that                                                                                                    | bb.lb.2D.24                           | A STAT                   | 48.44          | Ball Street Ball    |       |
| , 论文草稿                                                    | 匈奴祖走对广喜建信息承魏南家分析                                                                                                    | TISTER                                | A. 7499                  | AS             | 数种中铁道过              |       |
| , 论文定稿                                                    |                                                                                                    |                                       |                          |                |                     |       |
| ,數何评价                                                     |                                                                                                    |                                       |                          |                |                     |       |
| , 查看答辩信息                                                  | 设计(设立)文件,                                                                                                    | 浏览                                    |                          |                |                     |       |
| • 校外毕业设计申请书                                               | 设计(论文)文件指导业设计说明书或基                                                                                                    | 小论文, 包括封面。                            | 中外文權和关键字、目言              | 受、正文、及参考文      | 献等内容,构式建议:          |       |
| > 表稿初料打印<br>从表达中1000年期                                    | word - ndf                                                                                                    |                                       |                          |                |                     |       |
| • 花方花又纤串调要                                                |                                                                                                    |                                       | 洲游                       |                |                     |       |
|                                                           | (副体理检测设计(论女))过程由产生的                                                                                                    | ····································· | 杨繁封刻,终于建议:               |                | <b>北東</b> 中・        |       |
| · SMARXWORX                                               |                                                                                                    | NOT PERSONAL PROPERTY OF              | SOLATATION & UTDATE OF . | 1141238657 447 | +30-21.1            |       |
|                                                           |                                                                                                    | BAAABEDAT                             |                          |                |                     |       |
| , 体动小士度自                                                  | <ul> <li>DESN: JEAFDERH HWY, HM, AVI (46)</li> </ul>                                                                                                    | 日间间间的日本。)                             |                          |                |                     |       |
| · · · · · · · · · · · · · · · · · · ·                     | ▲ 图片:推荐使用 JPG 贩 GIP格式                                                                                                    |                                       |                          |                |                     |       |
| ,收件箱                                                      | ▲ 文本:推荐使用 PDF 版¥ord 格式                                                                                                    |                                       |                          |                |                     |       |
| ,发件箱                                                      | ▲ 动画:推荐使用 flash. gif格式                                                                                                    |                                       |                          |                |                     |       |
| , 指导日志                                                    | ▲ 文件大小最好小于50世                                                                                                    |                                       |                          |                |                     |       |
|                                                           | 御认                                                                                                    |                                       |                          |                |                     |       |
|                                                           |                                                                                                    |                                       |                          |                |                     |       |
|                                                           | 审核指导教师 黄玄                                                                                                    |                                       |                          |                |                     |       |
|                                                           | and the second second s |                                       |                          |                |                     |       |
|                                                           | 9391401 <b>+</b> 341_111                                                                                                    |                                       |                          |                |                     |       |
|                                                           | 指导数师审核意见                                                                                                    |                                       |                          |                |                     |       |
|                                                           | 指导地师评语:论文质量                                                                                                    | 较高,很有研究意见                             |                          |                | 2                   |       |
|                                                           |                                                                                                    |                                       |                          |                |                     |       |
|                                                           |                                                                                                    |                                       |                          |                |                     |       |
|                                                           |                                                                                                    |                                       |                          |                |                     |       |
|                                                           |                                                                                                    |                                       |                          |                |                     |       |
|                                                           |                                                                                                    |                                       |                          |                |                     |       |
|                                                           |                                                                                                    |                                       |                          |                | 2                   |       |
|                                                           | 用户单位:                                                                                                    | 重权所有                                  | : 南京先极科技有限:              | 公司             |                     |       |

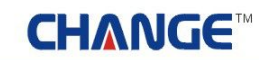

业精テ先・功成于极

2.9 教师评价

完成论文、毕业答辩后,学生可以对指导教师进行评价,然后查看自己论文的最终总评成绩(但必须对 老师进行评价)。如下图:

| 9 欢迎悠 陈丽丽 悠的                         | 身份是:学生                                   | 💧 🙆 2007 | 😮 系统帮助 🛛 🔒 退日 | 出系统  |
|--------------------------------------|------------------------------------------|----------|---------------|------|
| ന്നുണ്ണ                              |                                          |          | 1117          | 14 M |
| SCUUR:                               |                                          |          |               |      |
| <ul> <li>34686</li> <li>0</li> </ul> | ◎ 流程管理>>教师评价                             |          |               | 9.1  |
| , 学生申报课题                             | 相关提示                                     |          |               |      |
| , 学生选题                               |                                          |          |               |      |
| , 查看任务书                              | 学生对论文指导数师进行评价,并且可以查看论文的最终成绩              |          |               |      |
| - 开题报告等材料信息                          |                                          |          |               |      |
| , 开题报告                               |                                          |          |               |      |
| • 外文翻译                               | <b>您选择的课题:</b> 高校固定资产管理信息系统需求分析 查看课题详细信息 | 成绩总评:优秀  | 点击对老师进行评      |      |
| ,中期检查                                | <b>价</b>                                 |          |               |      |
| ,周进展情况记录                             |                                          |          |               |      |
| , 论文草稿                               |                                          |          |               |      |
| · 论文定稿                               |                                          |          |               |      |
| , 教师评价                               |                                          |          |               |      |
| , 查看答辩信息                             |                                          |          |               |      |
| , 校外毕业设计申请书                          |                                          |          |               |      |
| , 東格材料打印                             |                                          |          |               |      |
| , 优秀论文评审摄要                           |                                          |          |               |      |
| ■特殊情况处理 💿                            |                                          |          |               |      |
| ,答辩后论文修改提交                           |                                          |          |               |      |
| K-964 0                              |                                          |          |               |      |
| ,修改密码                                |                                          |          |               |      |
| • 修改个人信息                             |                                          |          |               |      |
| 🗑 交流互动 🛛                             |                                          |          |               |      |
| ,收件箱                                 |                                          |          |               |      |
| , 发件箱                                |                                          |          |               |      |
| , 指导日志                               |                                          |          |               |      |
|                                      |                                          |          |               |      |
|                                      |                                          |          |               |      |
|                                      |                                          |          |               |      |
|                                      |                                          |          |               |      |
|                                      | 用户单位: 戴权所有:南京先极科技有限公                     | 3        |               |      |
|                                      |                                          |          |               |      |

●精争先・功成于极

2.10 查看答辩信息

学生查看自己所在答辩组的详细信息。如下图:

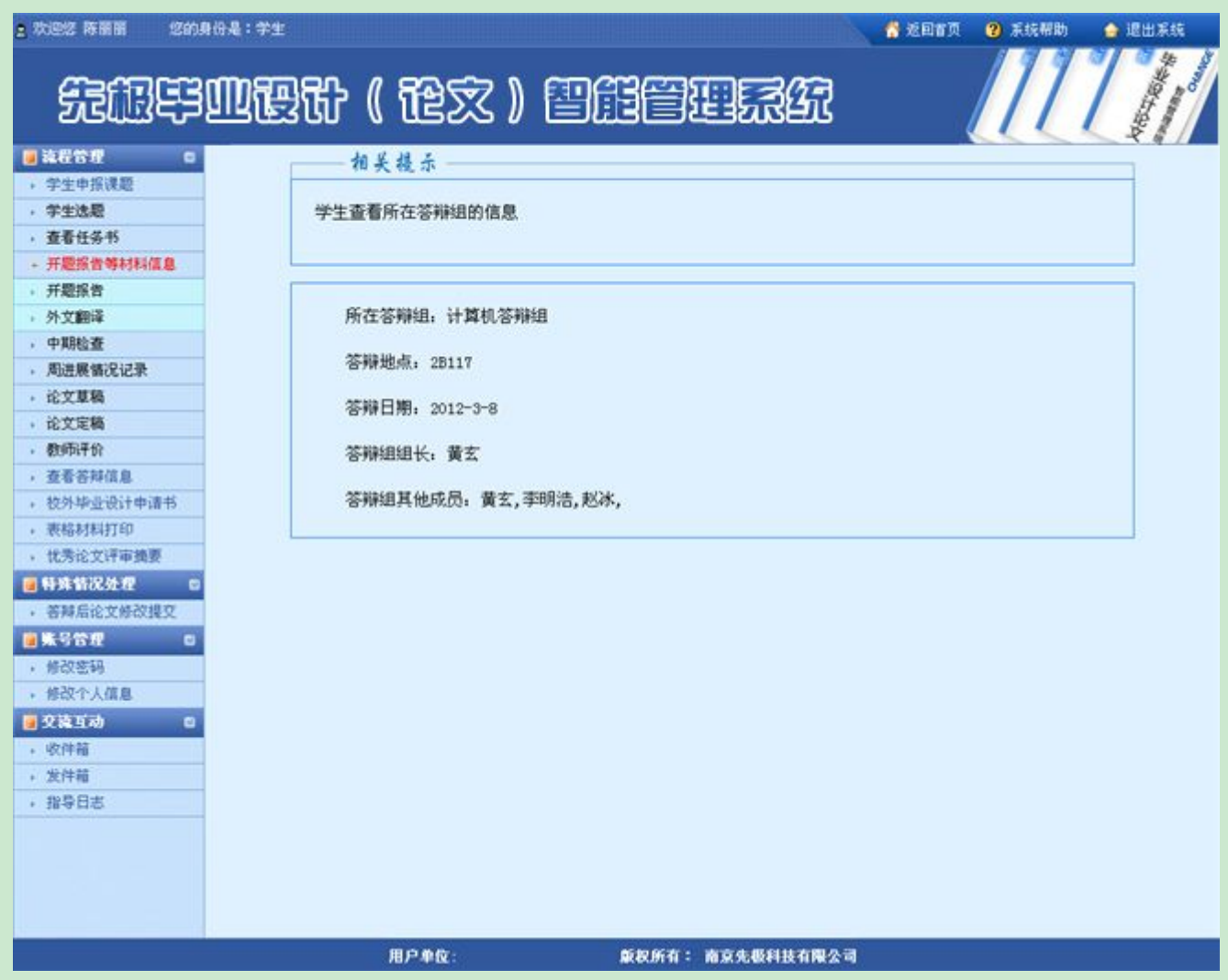

#### ●精テ先・切成于极

○ 課出系統

2.11 校外毕业设计申请书

学生填写校外毕业设计申请书,学生可以到校外进行毕业的设计。如下图:

 大学校 時間面
 どの身份是:学生
 そ 近日前面
 ② 米林市物

 完成時間
 200月份是:学生
 200月份是:学生
 200月份是:学生
 200月份是:学生

 ● 株式合理
 ● 、流程管理>>校外毕业设计申请书
 ● 、流程管理>>校外毕业设计申请书

 • 学生中报课程
 · 学生中报课程
 · 何梅大学文天学院学生校外进行毕业设计(论文)申请表

| · 学生选题                                   |               |                                                                                                    |                                                                                                    |                      |               |
|------------------------------------------|---------------|----------------------------------------------------------------------------------------------------|----------------------------------------------------------------------------------------------------|----------------------|---------------|
| • 查看任务书                                  | 学生信息          | 姓名                                                                                                    | 陈丽丽                                                                                                    | 学号                   | 0809101       |
| - 开题报告等材料信息                              |               | 专业                                                                                                    | 计算机                                                                                                    | 联系电话                 | 13696369666   |
| • 开题报告                                   | 校外毕业设计起止时间    | 2011-08-05                                                                                                    | 至 2012-06-08                                                                                                    |                      |               |
| · 外文翻译                                   | 抗ないの小の注意      | 日本市市                                                                                                    |                                                                                                    |                      |               |
| • 甲期检查                                   | DOTHER REPAIL | <b>陆</b> 为刚尽                                                                                                   |                                                                                                    |                      |               |
| > 用提供預估化家<br>公式算算                        |               | 个人申请                                                                                                    |                                                                                                    |                      | -             |
| - 北大県相<br>、沙女宗族                          | 小人由课          |                                                                                                    |                                                                                                    |                      |               |
| · · · · · · · · · · · · · · · · · · ·    | L J C THE     |                                                                                                    |                                                                                                    |                      |               |
| • 查看答辩信息                                 |               |                                                                                                    |                                                                                                    |                      | -1            |
| • 校外毕业设计申请书                              | 接收单位名称        | 中国微软                                                                                                    |                                                                                                    |                      |               |
| ,表格材料打印                                  |               | 姓名                                                                                                    |                                                                                                    | 职称(职务)               |               |
| • 机为论文件申载要                               | 校外指导教师信息      | 研究方向                                                                                                    |                                                                                                    | 联系电话                 |               |
| ,答辩后论文修改提文                               |               | 姓名                                                                                                    | 貫玄                                                                                                    | 取称(职务)               | 计算机           |
| ■账号管理 □                                  | 校内指导教师信息      | 研究方向                                                                                                    |                                                                                                    | 联系电话                 | 1367890980    |
| <ul> <li>修改密码</li> <li>修改个人信息</li> </ul> | 课题名称          | 高校固定资产管理信息系                                                                                                    | 线需求分析                                                                                                    |                      |               |
| ■ 存着下品 ==                                |               | The second second second second second second second second second second second second second second second s |                                                                                                    |                      | 191           |
| · (7)115                                 |               | COMPAGEMENT ( TEX ) P                                                                                          | 14                                                                                                    |                      | -             |
| ,发件箱                                     | 校外毕业设计(论文)内容  |                                                                                                    |                                                                                                    |                      |               |
| , 指导日志                                   |               |                                                                                                    |                                                                                                    |                      |               |
|                                          |               |                                                                                                    |                                                                                                    |                      | -             |
|                                          | 校外指导教师意见      | 被外指导数师意见                                                                                                    |                                                                                                    |                      | N N           |
|                                          | 接收单位意见        | 接收单位意见                                                                                                    |                                                                                                    |                      | <u>स</u><br>ज |
|                                          | P(1)1         |                                                                                                    | 浏览                                                                                                    |                      |               |
|                                          | 当前状态:您尚未提交申请  | 报告                                                                                                    | 提交                                                                                                    |                      |               |
|                                          | 用             | 户单位:                                                                                                    | 重农所有: 南京生居利;                                                                                                    | 技有限公司                |               |
|                                          | ,0,           |                                                                                                    | and the second second s | A BARBELA PROFESSION |               |

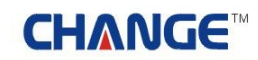

业精テ先・功成于极

2.12 表格材料打印

学生导出并打印指导教师和评阅教师的评语。如下图:

夏 欢迎悠 降丽丽 悠的身份是:学生

👫 近回省页 😗 系統帮助 🌰 退出系统

# 先旗毕业设计(论文)智能管理系统

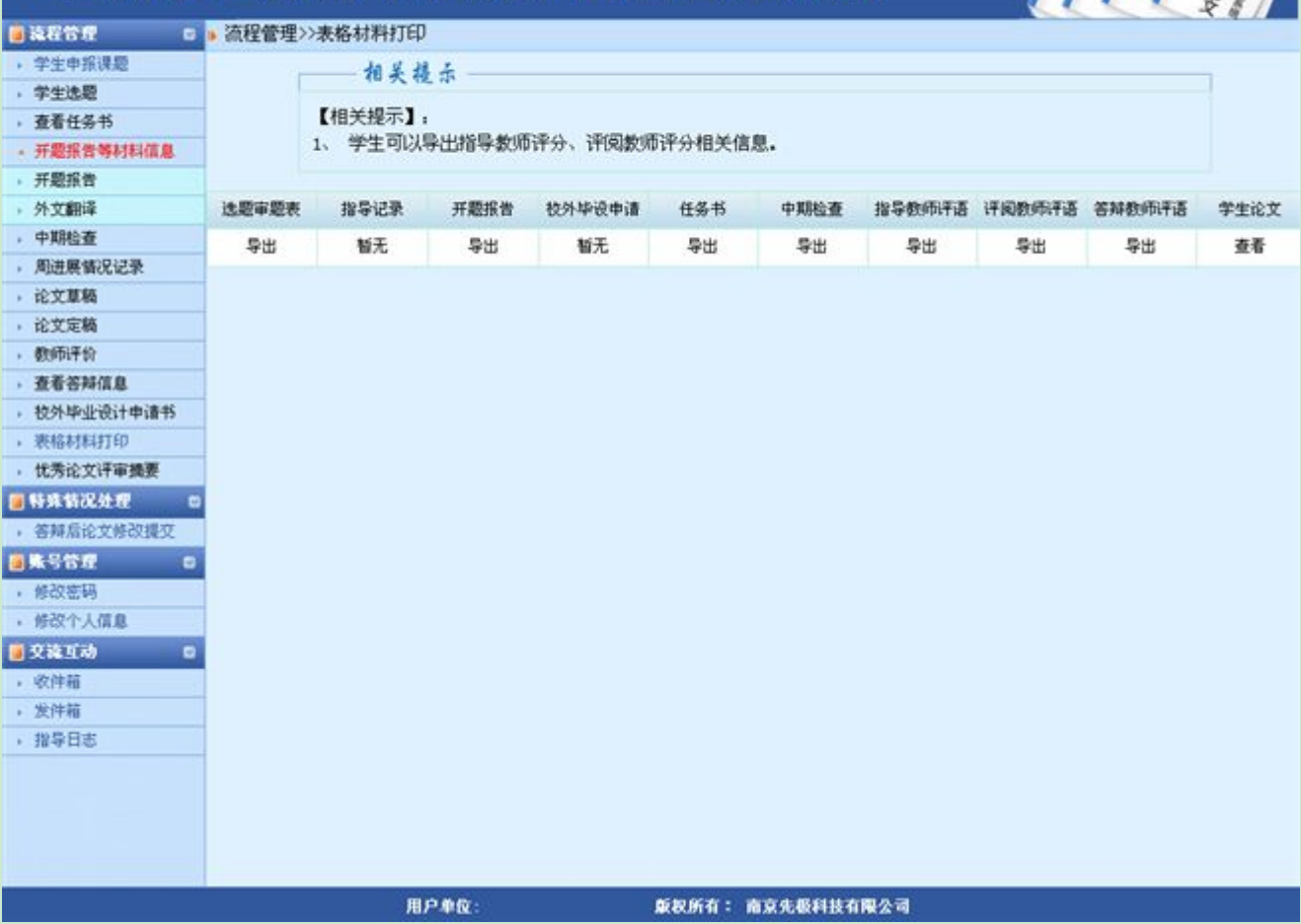

# CH∧NGE™

#### 2.13 优秀论文评审摘要

学生提交自己的优秀论文评审摘要。如下图:

| 3 欢迎悠 陈丽丽 — 悠的》                                        | 身份是:学生 | 👫 近国省页 😗 系统带                             | 5 👍 退出系统 |
|--------------------------------------------------------|--------|------------------------------------------|----------|
| ÆÆ                                                     | 心医骨    | (论文)智能管理系统                               |          |
| ● 流程管理 □                                               |        | 流程管理>>优秀论文评审编要                           |          |
| , 堂中決算                                                 |        |                                          |          |
| , 查看任务书                                                |        | 优秀论文评审摄要:                                |          |
| - 开题报告等材料信息                                            |        | B / U → x' x, / 2 : 字体 ▼ 字号 ▼ 字体数色 ▼ :   |          |
| · 开题报告                                                 |        | 単理業員   日信徳徳 急快 国 田田    人 い (5) り や (3) ジ |          |
| 外文翻译                                                   |        |                                          |          |
| , 中期检查                                                 |        | 优秀论文评审摘要                                 |          |
| · 周进展错况记录                                              |        | Hono Anna Casadana an Chinestra          |          |
| · 论文草稿                                                 |        |                                          |          |
| , 论文定稿                                                 |        |                                          |          |
| • 教师评价                                                 |        |                                          |          |
| • 查看答辩信息                                               |        |                                          |          |
| · 役外中生役(1中)(計)                                         |        |                                          |          |
| <ul> <li>・ 北田61641145</li> <li>・ 北田61641145</li> </ul> |        |                                          |          |
| 网络格特况外型 四                                              |        |                                          |          |
| , 答解后论文统改得交                                            |        |                                          |          |
| <b></b>                                                |        |                                          |          |
| • 修改签码                                                 |        |                                          |          |
| • 修改个人信息                                               |        |                                          |          |
| ●交流互动 □                                                |        |                                          |          |
| • 收件箱                                                  |        |                                          |          |
| , 发件箱                                                  |        |                                          |          |
| · 指导日志                                                 |        |                                          |          |
|                                                        |        |                                          |          |
|                                                        |        |                                          |          |
|                                                        |        |                                          |          |
|                                                        |        | M HTML                                   | 1        |
|                                                        |        | 附件【可选】                                   |          |
|                                                        |        | 187                                      |          |
|                                                        |        | WX                                       |          |
|                                                        |        | 用户单位: 重权所有: 南京朱极科技有限公司                   |          |
|                                                        |        |                                          |          |

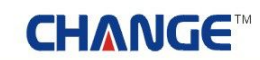

3 特殊情况处理

学生答辩后再次对自己的论文进行修改提交。如下图:

| n 欢迎悠 陈丽丽   您的身份A                                               | l:≠±                                                           |                           |                          | . 🔥 近回省页 🛛 🔞    | 系统帮助 👍 退出系统 |
|-----------------------------------------------------------------|----------------------------------------------------------------|---------------------------|--------------------------|-----------------|-------------|
| £68                                                             | 1227(论文) 🗄                                                     |                           |                          |                 |             |
| 🧃 流程管理 🛛 🔹 👬                                                    | 解流程>>答辩后论文修改提交                                                 |                           |                          |                 |             |
| ,学生申报课题                                                         | 相关提示                                                           |                           |                          |                 |             |
| , 学生选题                                                          |                                                                |                           |                          |                 |             |
| , 查看任务书                                                         |                                                                | III STATEMENT AND AND AND | * 81+++==+(-)            | 48 <del>~</del> |             |
| - 开题报告等材料信息                                                     | <ol> <li>1、论义通过计说教师教师审核后,如</li> <li>这立根本后重要等法参师审核 参</li> </ol> | 果企需要形成化。                  | 义,则住该贝图进行:<br>康新系织动的沙立线: | 定义。<br>GR       |             |
| • 开题报告                                                          | 2/ 16/2 TE/2 Prize 4 14 8/2 Primite 8/2                        | ND #182 #122 G 43 :       | C01213B0016CX92          | 114             |             |
| <b>,</b> 外文翻译                                                   | 课题名称                                                           | 课题类型                      | 课题性质                     | 课题未遵            | 指导数师        |
| ,中期检查                                                           | 高於關定这产学得信自乏结委中心好                                               | ME-16-50-74               | 4. 产息(0)+                | 4 F15I          | **          |
| , 周进展督况记录                                                       | HUCKBORCH/ EXEMPLOYING SC/191                                  | +12.001                   | We / Intecer             | A. (11)         |             |
| • 化又草构                                                          |                                                                |                           |                          |                 |             |
| * REXTERN                                                       |                                                                |                           |                          |                 |             |
| · 2039月17日1                                                     | 设计(论文)文件: 查看                                                   |                           |                          |                 |             |
| <ul> <li>32/8/27/16/8</li> <li>35/8/86/86/86/4-m2840</li> </ul> | 设计(论文)文件指毕业设计说明书或毕业论;                                          | 文,包括封面、中夕                 | <b>卜文摘和关键字、目录、</b>       | 正文、及参考文献等内容     | ;格式建议:      |
|                                                                 | word, pdf                                                      |                           |                          |                 |             |
| 1 优秀论文评审接要                                                      |                                                                |                           |                          |                 |             |
| ● 韩续载况处理 □                                                      | 设计(论文)附件【可选】                                                   |                           | 浏览 上传                    |                 |             |
| , 常能信论文统改模攻                                                     | (附件指毕业设计(论文)过程中产生的成果                                           | ,包括图纸、视频等                 | 韩材料,格式建议:一个              | rar压缩包,具体要求:    |             |
| 前期号管理 0                                                         | 2011                                                           |                           |                          |                 |             |
| ,修改建筑                                                           |                                                                |                           |                          |                 |             |
| , 修改个人信息                                                        |                                                                |                           |                          |                 |             |
| ◎ 交流互动 □                                                        |                                                                |                           |                          |                 |             |
| , 吹件箱                                                           |                                                                |                           |                          |                 |             |
| , 发件箱                                                           |                                                                |                           |                          |                 |             |
| , 指导日志                                                          |                                                                |                           |                          |                 |             |
|                                                                 |                                                                |                           |                          |                 |             |
|                                                                 | 用户单位:                                                          | <b>版权所有:</b>              | 南京先极科技有限公司               | li -            |             |

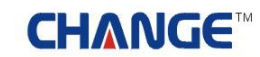

#### 4 账号管理

修改密码、修改个人信息,即学生修改此登录账号的密码及维护个人的基本信息。如下图:

| 2 次迎悠 降雨雨   悠白                                                                                                    | 的身份是:学生  |                                                                                                    |                                               | · 查回省页 😗 系统帮助 🔞                       | - 週出系统 |
|----------------------------------------------------------------------------------------------------|----------|----------------------------------------------------------------------------------------------------|-----------------------------------------------|---------------------------------------|--------|
| SECRE.                                                                                                    | 迎跟我      | ( 龍文 ) 🕾                                                                                                    | iieerst                                       |                                       |        |
| 通過報告理<br>()                                                                                                    |          | 流程管理>>修改密码                                                                                                    |                                               |                                       |        |
| · 学生选题                                                                                                    | -        | acerta -                                                                                                    |                                               |                                       |        |
| · 查看任务书                                                                                                    |          | 81 (2 ¥9 -                                                                                                    |                                               |                                       |        |
| <ul> <li>         · 开题探告等利料信息         · 开题探告         ·         ·         ·</li></ul>                                                                                                    |          | 職以新密码:                                                                                                    |                                               |                                       |        |
| · 外文翻译                                                                                                    |          |                                                                                                    | 确定修改                                          |                                       |        |
| <ul> <li>・ 中期检查</li> <li>・ 第24番(40)(2):23巻</li> </ul>                                                                                                    |          |                                                                                                    |                                               |                                       |        |
| · 论文草稿                                                                                                    |          |                                                                                                    |                                               |                                       |        |
| • 论文定稿                                                                                                    |          |                                                                                                    |                                               |                                       |        |
| · 数901+57<br>· 查看答辩信息                                                                                                    | -        |                                                                                                    |                                               |                                       |        |
| - 校外毕业设计申请书                                                                                                    |          |                                                                                                    |                                               |                                       |        |
| <ul> <li></li></ul>                                                                                                    | -        |                                                                                                    |                                               |                                       |        |
| ·<br>·<br>·<br>·<br>·<br>·<br>·<br>·<br>·<br>·<br>·<br>·<br>·<br>·<br>·<br>·                                                                                                    | -        |                                                                                                    |                                               |                                       |        |
| • 答辩后论文修改撰文                                                                                                    |          |                                                                                                    |                                               |                                       |        |
| - 何改变码                                                                                                    | -        |                                                                                                    |                                               |                                       |        |
| • 师改个人值息                                                                                                    |          |                                                                                                    |                                               |                                       |        |
| · 交流互动 (                                                                                                    |          |                                                                                                    |                                               |                                       |        |
| · 次件編                                                                                                    | -        |                                                                                                    |                                               |                                       |        |
| · 指导日志                                                                                                    |          |                                                                                                    |                                               |                                       |        |
|                                                                                                    |          |                                                                                                    |                                               |                                       |        |
|                                                                                                    |          |                                                                                                    |                                               |                                       |        |
|                                                                                                    |          |                                                                                                    |                                               |                                       |        |
|                                                                                                    |          | 用户单位:                                                                                                    | 版权所有: 南京先教科技有限公司                              |                                       |        |
| 本 次次次 許易第 次的)                                                                                                    |          |                                                                                                    |                                               |                                       |        |
| a second results and re-                                                                                                    | 1111元:宇王 |                                                                                                    |                                               | ····································· | ● 退出系统 |
| FERE                                                                                                    | 则硬什      | ( 龍文 ) 智                                                                                                    | HERRA                                         | * KRER • XGMB                         |        |
| ÆRF                                                                                                    | 心理我      | ( <b> </b>                                                                                                    | 能管理系统                                         | A 6.000 0 X35480                      |        |
|                                                                                                    | 心理计      | ( 記文 ) ( )<br>派程管理>>#改个人信息                                                                                                    |                                               |                                       |        |
|                                                                                                    | 心理计      | ( 记文) (<br>流程管理>>等改个人信息<br>(注意) 为7%的导导能够及时使<br>教名: [時間時                                                                                                    |                                               | A 6887 0 335480                       |        |
|                                                                                                    | 迎霍升      | ( 记文) ( )<br>( 记文) ( )<br>( 记录) 为7(20)导导数(及时)<br>地名: [所訳]<br>                                                                                                    | #### <b>#################################</b> |                                       |        |
|                                                                                                    | 迎霍升      | ( 記文) (<br>流程管理>>#改个人信息<br>(注意) 为7/200平時能够及时使<br>地名: [時日日<br>平和: [13696369666                                                                                                    | ######################################        |                                       |        |
| 法书信册         0           · 学生供加速         0           · 学生洗澡         0           · 学生洗澡         0 <th>心理计</th> <th><ul> <li>( 記念 ) ご</li> <li>法程管理&gt;&gt;#改个人信息</li> <li>(注意) か7回の号所能感及时体<br/>総名: 所有目前</li> <li>手机: 13696369666</li> <li>第用邮箱: 63696325%eq.com</li> </ul></th> <th></th> <th></th> <th></th>                                                                                                    | 心理计      | <ul> <li>( 記念 ) ご</li> <li>法程管理&gt;&gt;#改个人信息</li> <li>(注意) か7回の号所能感及时体<br/>総名: 所有目前</li> <li>手机: 13696369666</li> <li>第用邮箱: 63696325%eq.com</li> </ul>                                                                                                    |                                               |                                       |        |
|                                                                                                    | 心理计      | (                                                                                                    |                                               |                                       |        |
|                                                                                                    | 迎霍升      | <ul> <li>( 記念 ) 記</li> <li>( 記念 ) 記</li> <li>( 記念 ) がなかく(信息)</li> <li>( 注意) : カ7(20)等時間解説対象</li> <li>( 注意) : カ7(20)等時間解説対象</li> <li>( 注意) : カ7(20)等時間解説対象</li> <li>( 注意) : カ7(20)等時間解説の() 記</li> </ul>                                                                                                    |                                               |                                       |        |
| 使品牌などの         の           ・学生中系状態         ・学生中系状態           ・学生中系状態         ・学生中系状態           ・学生中系状態         ・学生小系数           ・学生小系数         ・学生小系数           ・学生小系状態         ・学生小系数           ・学生小系状態         ・学生小系数           ・ デ展影楽等特別体質         ・デ展影楽等特別体質           ・ デ展影楽         ・ デ展振音           ・ 中原絵楽         ・ 小系振音           ・ 中原絵楽         ・ 小系振音           ・ 北京東橋に記述来         ・ 北文京略           ・ 北文京略         ・ 北文京略           ・ 北京市谷地         ・ 東着谷耕体資息                                                                                                    | 迎霍升      | <ul> <li>(記念))</li> <li>(記念))</li> <li>(注意):カ7(200年時間に及时に<br/>地名: 時前前</li> <li>(注意):カ7(200年時間に及时に</li> <li>地名: 時前前</li> <li>(136963250年94, cost)</li> <li>(136963250年94, cost)</li> <li>(136963250494, cost)</li> <li>(136963250494, cost)</li> <li>(13696344, cost)</li> <li>(13696344, cost)</li> <li>(13696344, cost)</li> <li>(13696344, cost)</li> <li>(13696344, cost)</li> <li>(13696344, cost)</li> <li>(13696344, cost)</li> <li>(13696344, cost)</li> <li>(13696344, cost)</li> <li>(13696344, cost)</li> <li>(13696344, cost)</li> <li>(13696344, cost)</li> <li>(136963444, cost)</li> <li>(13696344, cost)</li> <li>(136963444, cost)</li> <li>(136963444, cost)</li> </ul> |                                               |                                       |        |
| 法政策費         0           · 学生中期状態         •           · 学生洗練         •           · 学生洗練         •           · 学生洗練         •           · 学生洗練         •           · 学生洗練         •           · 学生洗練         •           · 学生洗練         •           · 学展教育         •           · 学展教育         •           · 中期检查         •           · 心文解解         •           · 论文算稿         •           · 论文算稿         •           · 论文算稿         •           · 论文算稿         •           · 论文算稿         •           · 论文算稿         •           · 论外导致信息         •           · 论外导致信息         •           · 牧场利利打印                                                                                                    | 迎霍升      | <ul> <li>( 記念え ) 記</li> <li>法程管理&gt;&gt;修改个人信息</li> <li>【注意3:か7(20)等待能够及时体</li> <li>地名: 所有目前</li> <li>手机: 13696369666</li> <li>常用邮箱: 636963250424.com</li> <li>瑞濟: 安藤安庆</li> <li>政治面积: 元品</li> <li>社会职务: 学主</li> <li>年齢: 20</li> </ul>                                                                                                    |                                               |                                       |        |
| ● 体化软件         ●           ● 体化软件         ●           ● 学生中形状態         ●           ● 学生中形状態         ●           ● 学生地感         ●           ● 学生地感         ●           ● 学生地感         ●           ● 学生地感         ●           ● 学生地感         ●           ● 学生地感         ●           ● J型数化物料料(成集)         ●           ● 外の振振業         ●           ● 和助振業         ●           ● 和助振業         ●           ● 教助社会         ●           ● 教助社会         ●           ● 教助社会         ●           ● 教助社会         ●           ● 教助社会         ●           ● 教助社会         ●           ● 教助社会         ●           ● 教助社会         ●           ● 教助社会         ●           ● 教助社会         ●           ● 教助社会         ●           ● 教助社会         ●           ● 教助社会         ●           ●         ●           ●         ●           ●         ●           ●         ●           ●         ●           ●         ●                                                                                                    | 迎霍计      | <ul> <li>( 記念文 ) 記</li> <li>法程管理&gt;&gt;#改个人信息</li> <li>【注意3:カ7/200号時間解及対象</li> <li>地名: 所昭昭</li> <li>手机: 13696369666</li> <li>常用邮箱: 63696325892, com</li> <li>梯素: 安康支庆</li> <li>助油面線: 党员</li> <li>社会职务: 学生</li> <li>年齢: 20</li> </ul>                                                                                                    |                                               |                                       |        |
|                                                                                                    | 迎霍计      | <ul> <li>( 記念え ) ご</li> <li>法程管理&gt;&gt;部改个人信息</li> <li>【注意3 カ7(20)時時間時間時間</li> <li>地名: 所石田</li> <li>予机: 13696369666</li> <li>常用邮箱: 63696325%qq.com</li> <li>結素: 支援支圧</li> <li>助油面积: 党员</li> <li>社会职务: 学主</li> <li>年齢: 20</li> </ul>                                                                                                    |                                               |                                       |        |
| 法有效费         ○           ● 学生中报状態         ○           ● 学生中报状態         ○           ● 学生小規胞         ○           ● 学生小規胞         ○           ● 学生小規胞         ○           ● 学生小規胞         ○           ● 学生小規胞         ○           ● 学生小規胞         ○           ● 学生小規胞         ○           ● 开胞能者等特利体息         ○           ● 教授所干谷         ●           ● 教授所干谷         ●           ● 教授所干谷         ●           ● 教授新行法文学校政課         ●           ● 特殊有法公共理報         ●           ● 特利局法公共研練         ●           ● 特利局法公共評事務         ●                                                                                                    |          | (                                                                                                    |                                               |                                       |        |
| ● 株都管理         ●           ● 株都管理         ●           ● 学生中期以悪         ●           ● 学生中期以悪         ●           ● 学生地感         ●           ● 学生地感         ●           ● 学生地感         ●           ● 学生地感         ●           ● 学生地感         ●           ● 学生地感         ●           ● 学生地感         ●           ● J型酸化等中料体(意         ●           ● 中期检查         ●           ● 中期检查         ●           ● 地质型素能以記录         ●           ● 地质量         ●           ● 教術部目刊印         ●           ● 技術的公共概         ●           ● 特別会に文師を現長         ●           ● 特別会に文師を現長         ●           ● 特別会に文師を現長         ●           ● 特別会主の         ●           ● 特別会主の         ●                                                                                                    | 迎霍徒      | <ul> <li>( 記念え ) ご</li> <li>法程管理&gt;&gt;#改个人信息</li> <li>【注意3:为了認的學術能够及时使<br/>地名: 所有目前</li> <li>手机: 13696369666</li> <li>常用邮箱: 63696325@qq.com</li> <li>培育: 安徽安庆</li> <li>助治面积: 元品</li> <li>社会职务: 学主</li> <li>年齢: 20</li> </ul>                                                                                                    |                                               |                                       |        |
| ● 株式管理         ●           ● 株式管理         ●           ● 学生中形状態         ●           ● 学生中形状態         ●           ● 学生中形状態         ●           ● 学生地感         ●           ● 学生地感         ●           ● 学生地感         ●           ● 学生地感         ●           ● 学生地感         ●           ● 学生地感         ●           ● 开着教育者         ●           ● 外の振動薬         ●           ● 中期检查         ●           ● 和風世興新北区記录         ●           ● 教術科科打印         ●           ● 秋季和和林打印         ●           ● 秋季和高記文師和概要         ●           ● 特式管法公卿の現金         ●           ● 修改電時         ●           ● 修改電時         ●                                                                                                    | 迎霍徒      | <ul> <li>( 記念え) 記念</li> <li>法程管理&gt;&gt;#改个人信息</li> <li>【注意】:カブ営的导導動修及时使<br/>総名: 序第36時</li> <li>予邦: 13696369666</li> <li>常用邮箱: 63696325@qq.com</li> <li>時清: 安徽安庆</li> <li>政治面积: 党员</li> <li>社会职务: 学生</li> <li>年龄: 20</li> </ul>                                                                                                    |                                               |                                       |        |
| ● 体化管理         ●           ● 体化管理         ●           ● 学生中东沃思         ●           ● 学生中东沃思         ●           ● 学生中东沃思         ●           ● 学生地思思         ●           ● 学生地思思         ●           ● 学生地思思         ●           ● 学生地思思         ●           ● 学生地思思         ●           ● 开题报告等特核化量         ●           ● 中期检查         ●           ● 市期检查         ●           ● 市期检查         ●           ● 教術所行告         ●           ● 教術科科打印         ●           ● 技術企文注環題         ●           ● 技術企文定職         ●           ● 教術科科打印         ●           ● 技術企文注理         ●           ● 構成空話/中国         ●           ● 構成空話/中国         ●           ● 構成空話/中国         ●           ● 構成空話/中国         ●           ● 構成空話/中国         ●           ● 構成空話/中国         ●           ● 構成空話/中国         ●           ● 構成空話/中国         ●           ● 構成空話/中国         ●           ● 構成空話/中国         ●           ● 構成空話/日         ●           ● 教会会話/         ● <th>迎霍徐</th> <th><ul> <li>(記念))</li> <li>(記念))</li> <li>(記念))</li> <li>(注意) カ7(20)等時間に及りた</li> <li>地名: 所石田</li> <li>平和: 13696369666</li> <li>常用邮箱: 63696325%</li> <li>市方部院: 党県</li> <li>社会职等: 党県</li> <li>社会职等: 学生</li> <li>年龄: 20</li> </ul></th> <th></th> <th></th> <th></th> | 迎霍徐      | <ul> <li>(記念))</li> <li>(記念))</li> <li>(記念))</li> <li>(注意) カ7(20)等時間に及りた</li> <li>地名: 所石田</li> <li>平和: 13696369666</li> <li>常用邮箱: 63696325%</li> <li>市方部院: 党県</li> <li>社会职等: 党県</li> <li>社会职等: 学生</li> <li>年龄: 20</li> </ul>                                                                                                    |                                               |                                       |        |
|                                                                                                    |          | <ul> <li>(記念)) (記念)</li> <li>(記念)) (記念)</li> <li>(注意):カ7(200号時間に及时に<br/>地名: (時前前<br/>平和: 13696369666</li> <li>第用邮箱: 63696325年qq.com</li> <li>第二: 安慶友氏</li> <li>政治面积: 元品</li> <li>社会职务: 学生</li> <li>年前: 20</li> </ul>                                                                                                    |                                               |                                       |        |
| ● 株都管理         ●           ● 株都管理         ●           ● 学生申請減差         ●           ● 学生地感         ●           ● 学生地感         ●           ● 学生地感         ●           ● 学生地感         ●           ● 素着任冬书         ●           ● 开题报管等时相信息         ●           ● 开题报管         ●           ● 中期检查         ●           ● 中期检查         ●           ● 市期检查         ●           ● 教術所干台         麦香香時福島           ● 教術和小士会社書         ●           ● 教術部計算印         ●           ● 教術会社会社書         ●           ● 特別会社会社書         ●           ● 特別会社会社書         ●           ● 特別会社会社書         ●           ● 特別会社会社書         ●           ● 教術会会員         ●           ● 教会会員         ●           ● 教会会員         ●           ● 教会会員         ●           ● 教会会員         ●           ● 教会会員         ●           ● 教会員         ●           ● 教会員         ●                                                                                                    |          | <ul> <li>( 記念え ) ご</li> <li>法程管理&gt;&gt;参改个人信息</li> <li>(注意3: カブ(200)号号動に及时使<br/>地名: 序羽昭昭</li> <li>手机: 13696369666</li> <li>第用邮箱: 63696325年22, com</li> <li>時者: 安徽安庆</li> <li>助治面貌: 元県</li> <li>土金积多: 学生</li> <li>年齢: 20</li> </ul>                                                                                                    |                                               |                                       |        |
| ● 株式な費         ●           ● 株式な費         ●           ● 学生中形状態         ●           ● 学生中形状態         ●           ● 学生中形状態         ●           ● 学生中形状態         ●           ● 学生小影響         ●           ● 开着技会考約         ●           ● 开着技会考約         ●           ● 中期检查         ●           ● 中期检查         ●           ● 和風景橋に記条         ●           ● 教術研行会         ●           ● 教術研行会         ●           ● 教術会会は用         ●           ● 特別会会が建         ●           ● 特別会会が建         ●           ● 特別会会が建         ●           ● 特別会会が建         ●           ● 教術会会が建         ●           ● 教術会会が建         ●           ● 教術会会が建         ●           ● 教術会会が建         ●           ● 教術会会が建         ●           ● 教術会会が建         ●           ● 教術会会が建         ●           ● 教術会会が         ●           ● 教術会会が         ●           ● 教術会会が         ●           ● 教術会会が         ●           ● 教術会会会会         ●           ● 教術会会会         ●                                                                                                    |          | <ul> <li>( 記念文 ) 記</li> <li>法程管理&gt;&gt;#改个人信息</li> <li>【注意】:カ丁信的导导能够及时体<br/>地名: 所有目前</li> <li>年前: 13696369666</li> <li>常用邮箱: 63696325地段, com</li> <li>時清: 安徽安代</li> <li>政治面积: 党员</li> <li>社会职务: 学主</li> <li>年龄: 20</li> </ul>                                                                                                    |                                               |                                       |        |
|                                                                                                    |          | <ul> <li>(記念)) (記念)</li> <li>(記念之)) (記念)</li> <li>(注意) カブ(200号/500/6350100)</li> <li>(注意) カブ(200号/500/6350100)</li> <li>(注意) カブ(200号/500/6566)</li> <li>第月総合: (約3850 (約3250 (4), com)</li> <li>第二: (2000)</li> </ul>                                                                                                    |                                               |                                       |        |
|                                                                                                    |          | ( 記念文 ) ご 法程管理>>考改个人信息 法律書: 方丁宮的导行動態及时使 地名: 序著前目 手机: 13696325@qq.com 時方面較: 気泉 社会职务: 学生 年前: 20                                                                                                    |                                               |                                       |        |

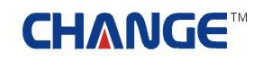

#### 5 交流互动

学生可以和本系统中各个角色的人员进行交流互动,通过发邮件的形式实现在线讨论交流功能。交流 互动中还包含了教师对你的指导日志的记录查看功能,您可以查看你的论文导师对应的指导记录信息。

5.1 收件箱

收件箱中将列出所有人员发给你的信息,您可以在该页面进行回复、查看等操作。如下图:

| 会 欢迎悠 降至弱 悠的。               | <b>谢衍是:学生</b> |                                                |              | 😚 地図省页             | 😮 系统帮助   | 🙆 退出    | 系统    |
|-----------------------------|---------------|------------------------------------------------|--------------|--------------------|----------|---------|-------|
| (T-47)                      |               |                                                |              |                    | 111      | 9       | #     |
| 530053                      | 则假你(唯         |                                                | 進起的          |                    |          |         |       |
| · 24707 · ·                 | - 交流互动>>收件箱   |                                                |              |                    |          | R .     |       |
| · 学生申报课题                    | in D          | +55                                            | 46,94-1      | 4639.0+72          | ster     | MAX.    | 10-00 |
| • 学生选题                      | 915           | 1.85                                           | AHA          | PICESUS            | and an   | 4190    | 1/30  |
| , 查看任务书                     | 毕业设计论文系统的启用   | 毕业设计论文系统的启用                                    | admin(数务党)   | 2012-03-05 15:31:2 | 1 12     | 批用化 医油素 | 未回复   |
| - 开题报告等材料信息                 |               |                                                |              | 第13                | [共1页 共1条 | 记录 跳转到  | ¥1.页  |
| • 开题报告                      |               |                                                |              |                    |          |         |       |
| • 外文翻译                      |               |                                                |              |                    |          |         |       |
| › 中期检查                      |               |                                                |              |                    |          |         |       |
| <ul> <li>周进展售况记录</li> </ul> |               |                                                |              |                    |          |         |       |
| <ul> <li>论文草稿</li> </ul>    |               |                                                |              |                    |          |         |       |
| · 论文定稿                      |               |                                                |              |                    |          |         |       |
| • 教师评价                      |               |                                                |              |                    |          |         |       |
| • 查看答辩信息                    |               |                                                |              |                    |          |         |       |
| ,校外毕业设计申请书                  |               |                                                |              |                    |          |         |       |
| • 表格材料打印                    |               |                                                |              |                    |          |         |       |
| • 优秀论文评审摄要                  |               |                                                |              |                    |          |         |       |
| ●特殊皆泥处理 🛛                   |               |                                                |              |                    |          |         |       |
| • 答辩后论文修改提交                 |               |                                                |              |                    |          |         |       |
| ●账号管理 □                     |               |                                                |              |                    |          |         |       |
| ,修改密码                       |               |                                                |              |                    |          |         |       |
| • 修改个人信息                    |               |                                                |              |                    |          |         |       |
| 🧧 交換互动 🛛                    |               |                                                |              |                    |          |         |       |
| , 收件箱                       |               |                                                |              |                    |          |         |       |
| • 发件箱                       |               |                                                |              |                    |          |         |       |
| · 指导日志                      |               |                                                |              |                    |          |         |       |
|                             |               |                                                |              |                    |          |         |       |
|                             |               |                                                |              |                    |          |         |       |
|                             |               |                                                |              |                    |          |         |       |
|                             |               |                                                |              |                    |          |         |       |
|                             | 用户单           | <b>立:                                     </b> | 1: 南京先极科技有限公 | 2 <b>व</b>         |          |         |       |

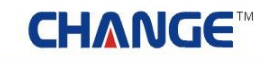

5.2 发件箱

学生可以给系统中任何角色的人员发送信息,并且您可以一次给多个人发信息。如下图:

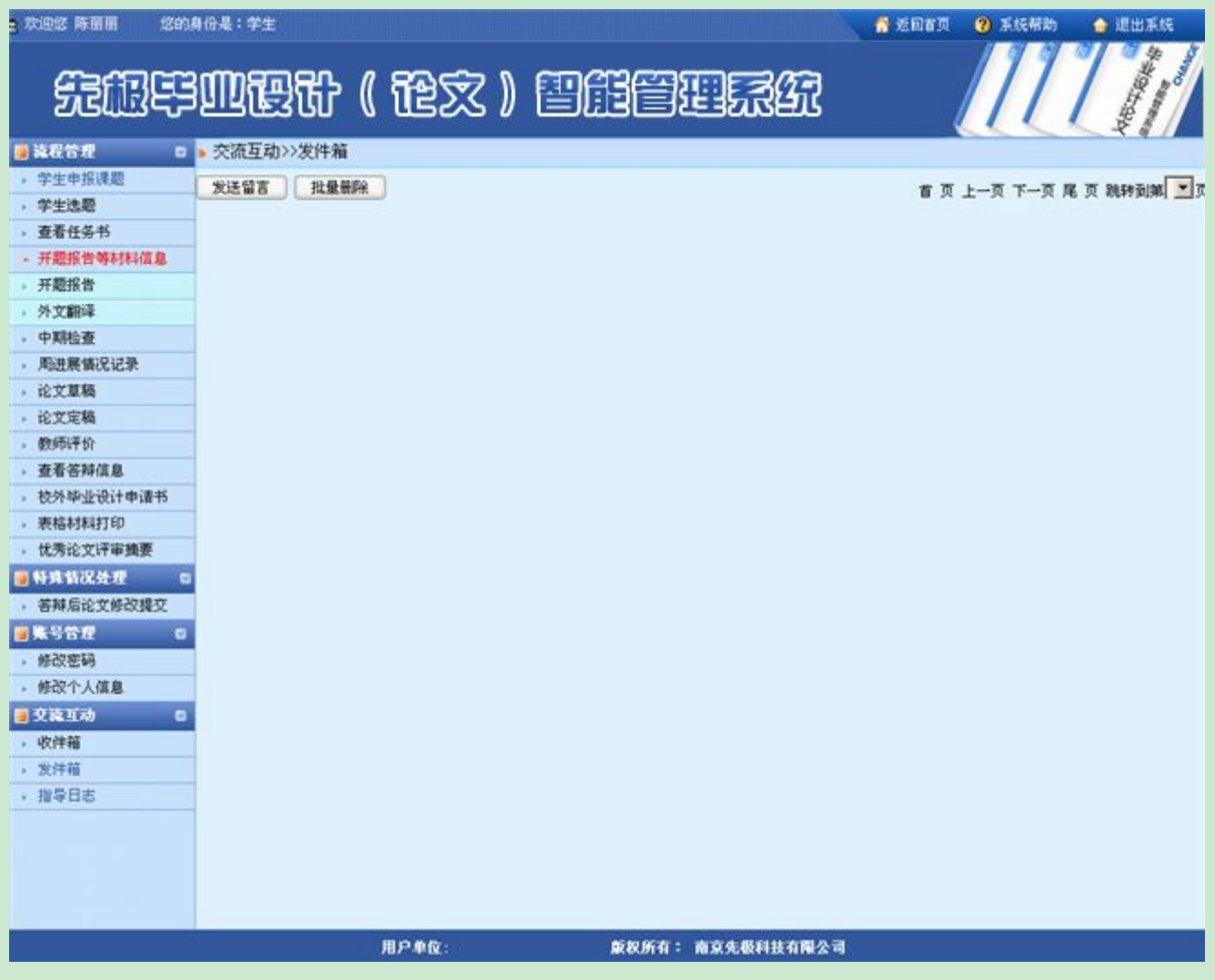

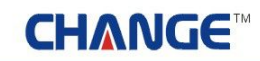

5.3 指导日志

学生可以查看指导教师对应的指导日志列表信息(指导日期、指导内容和指导方式等)。如下图:

| 2 欢迎客 陈丽丽 《 悠的》                                                  | 的是: | <b>≆</b> ± |          |              |        |            | 返回省页 😗 系统 | 帮助    | 🍙 退出系统       |
|------------------------------------------------------------------|-----|------------|----------|--------------|--------|------------|-----------|-------|--------------|
| 先根毕业设计(论文)智能管理系统                                                 |     |            |          |              |        |            |           |       |              |
| 法程管理 0                                                           | 。流程 | 管理>>指导日志   |          |              |        |            |           |       |              |
| , 学生申报课题                                                         |     | 相关提示-      |          |              |        |            |           |       |              |
| , 学生选题                                                           |     | 福井市市込み総合の  |          | - /# M       |        |            |           |       |              |
| , 查看任务书                                                          |     | 子主宣誓化义指导数  | 则停加的指导口动 | a1首,85       |        |            |           |       |              |
| <ul> <li>开题报告等材料信息</li> </ul>                                    |     |            |          |              |        |            |           |       |              |
| ,中期检查                                                            |     |            |          |              |        |            |           |       |              |
| , 周语展错记记录                                                        | 编号  | 课题名称       | 指导数师工号   | 指导数师名称       | 指导方式   | 指导日期       | 指导时长(小时)  | 附件    | 番往           |
| 1 化艾里酸<br>达中的和                                                   | 1   | 高校固定资产管理信息 | 36001    | 黄玄           | 毕设系统   | 2012-03-02 | 1         | 查看    | 指导学生选题       |
| <ul> <li>         ・ 応义利期         ・         ・         ・</li></ul> |     |            |          |              |        |            | 第1页 共1页   | 共1条记录 | . 跳转到她 1 · 页 |
| · EISPHTPI                                                       |     |            |          |              |        |            |           |       |              |
| , 新放转动动;+由读载                                                     |     |            |          |              |        |            |           |       |              |
| · 10/7-#11 (031 #18175                                           |     |            |          |              |        |            |           |       |              |
| , 优秀论文评审维赛                                                       |     |            |          |              |        |            |           |       |              |
| <b>****</b>                                                      |     |            |          |              |        |            |           |       |              |
| , 答封后论文体改得文                                                      |     |            |          |              |        |            |           |       |              |
|                                                                  |     |            |          |              |        |            |           |       |              |
| , 4620 str.E0.                                                   |     |            |          |              |        |            |           |       |              |
| ,修改个人信息                                                          |     |            |          |              |        |            |           |       |              |
| <b>自</b> 交換互动 D                                                  |     |            |          |              |        |            |           |       |              |
| ,收件箱                                                             |     |            |          |              |        |            |           |       |              |
| ,发件箱                                                             |     |            |          |              |        |            |           |       |              |
| , 指导日志                                                           |     |            |          |              |        |            |           |       |              |
|                                                                  |     |            |          |              |        |            |           |       |              |
|                                                                  |     | 用户单位       | 65       | <b>版权所有:</b> | 南京先极科技 | 有限公司       |           |       |              |

### 关于

感谢您使用本系统,因为本系统操作功能多,逻辑关系复杂,所以请使用本系统前务必详细阅读本手册, 这样才能更好的使用本系统,方便教学实践。

如您有任何疑问或建议,请按以下联络方式与我们联系。

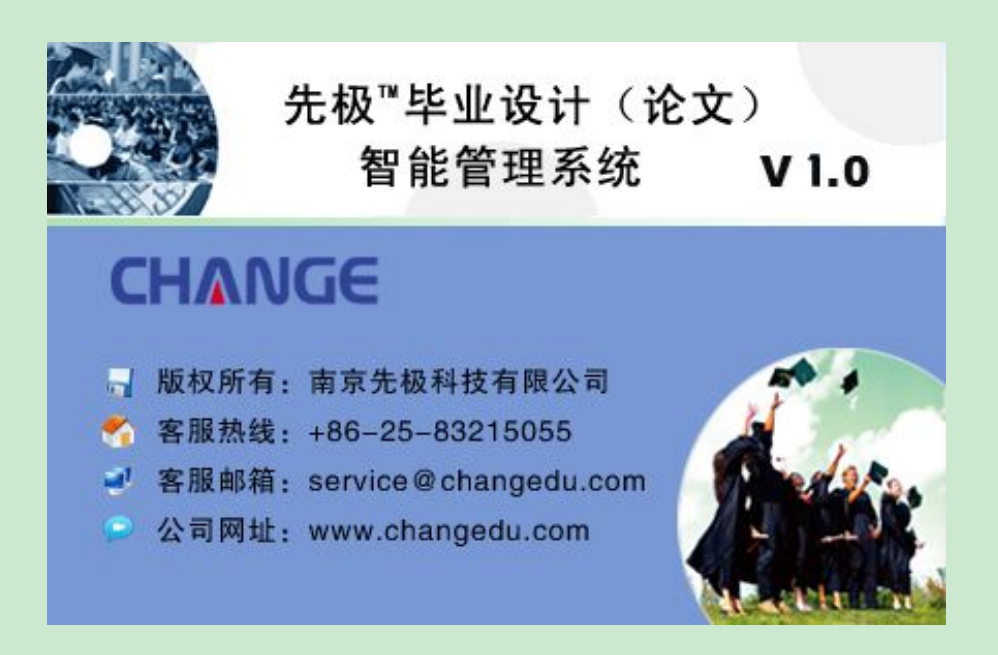

本系统之用户手册,南京先极科技有限公司具有最终解释权,如有内容更新,恕不另行通知。

<mark>郑重声明</mark>:本计算机程序受著作权和国际公约的保护。未经授权擅自复制或散布本程序之全部或部分, 将导致严厉的民事和刑事处分,且将被依法提起最大范围的追诉。